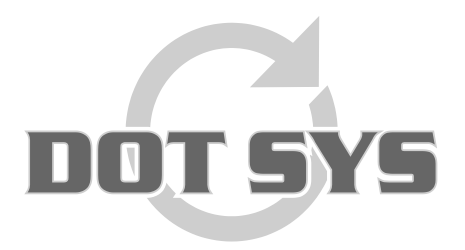

Hoogstraat 25 C B-2870 Puurs Tel.: +32 3 844.35.23 E-mail: <u>support@dotsys.eu</u> Website: <u>www.dotsys.eu</u>

Wanneer het om Tijd gaat

# TIMEMANAGER

### Configuration CipherLab 5100

Ce document est un guide pour configurer une pointeuse Cipherlab 5100. Vous devez respecter le <u>mode</u> dans laquelle la pointeuse doit être configurée.

Deux <u>modes</u> distinctes sont possibles: **Mode-Hyper File Server** ou **Mode-Client**. Voir aussi point 3 dans les procédures.

#### Marches à suivre:

- 1. Recherche des paramètres réseau via TimeManager (Adresse-IP, Subnet, Gateway, adresse-IP Serveur, Dataport, Controlport)
- 2. Arrêter le DOT SYS Timeservice
- 3. Introduire les données dans la pointeuse
- 4. Vérification espace libre (+ éventuellement telnet vers adresse-ip port)
- 5. Initialisation de la pointeuse
- 6. Contrôle date/heure da la pointeuse + test
- 7. Redémarrer le DOT SYS Timeservice

Chaque marche sera expliqué en détail dans les pages suivantes.

#### Remarque:

Le transfert des données vers la pointeuse prend un certain temps. Ce processus ne peut pas être interrompu.

## 1. Recherche des paramètres de réseau via TimeManager

| TimeManager   *Dernier = 12:18:37 - 14/05/2009 / ERP = 12:02:48 - 14/05/2009     Fichier   Données   Paramètres   Communication     Imprimer/Export   ? |
|----------------------------------------------------------------------------------------------------|
| Fichier Données Paramètres Communication Imprimer/Export ?                                                                                              |
|                                                                                                    |
| Systeme Segments                                                                                                    |
| Ordres Pointeuses                                                                                                    |
| Codes job                                                                                                    |
| Actions                                                                                                    |
| Info suppl                                                                                                    |
| Codes facturation                                                                                                    |
| Activités                                                                                                    |
| Sociétés                                                                                                    |
| Sites                                                                                                    |
| Groupes                                                                                                    |
| Comptabilité des salaires 🕨                                                                                                    |
| Types article                                                                                                    |
| Types ID                                                                                                    |
| Utilisateurs                                                                                                    |
| Acces                                                                                                    |
| Utilites                                                                                                    |

| Paramètre                        | s Pointeuse          |                       |        |   |   |                              |           |          |                        |       |            |       | × |
|----------------------------------|----------------------|-----------------------|--------|---|---|------------------------------|-----------|----------|------------------------|-------|------------|-------|---|
| <mark>⊡</mark><br><u>S</u> ortir | 🛄<br><u>N</u> ouveau | ム<br><u>M</u> odifier | Efface | r | [ | <b>@</b> ∿<br><u>D</u> étail | Except    |          | <mark>∶</mark><br>Mémo | Ping  | ,<br>,     |       |   |
| N* De                            | escription           |                       | Dev    | A | S | Туре                         | pointeuse | м        | N*de tél               | éphor | Date       | Heure |   |
| 🔸 0 Th                           | e Classic Ca         | r I                   | CP/IP  | 0 | 0 | TimeM                        | atell     |          |                        |       | 14/05/2009 | 12:18 |   |
|                                  |                      |                       |        |   |   |                              |           |          |                        |       |            |       |   |
|                                  |                      |                       |        |   |   |                              |           | <u> </u> |                        |       |            |       | , |
|                                  |                      |                       |        |   |   |                              |           | <u> </u> |                        |       |            |       |   |
|                                  |                      |                       |        |   |   |                              |           | -        |                        |       |            |       |   |
|                                  |                      |                       |        |   |   |                              |           | -        |                        |       |            |       |   |
|                                  |                      |                       |        |   |   |                              |           |          |                        |       |            |       |   |
|                                  |                      |                       |        |   |   |                              |           |          |                        |       |            |       |   |
|                                  |                      |                       |        |   |   |                              |           |          |                        |       |            |       | ▼ |
|                                  |                      |                       |        | _ |   |                              |           |          |                        |       |            |       |   |

Cliquez sur "Modifier..."

A. Quand la pointeuse est configuré en <u>Mode-HFCS</u> vous trouverez les paramètres suivants.

| Paramètres Pointeuse -> 8:CipherLab 5100 (Hl                                                                                                    | FCS) ×                                                                     |
|----------------------------------------------------------------------------------------------------|----------------------------------------------------------------------------|
| Suppl Aide                                                                                                    | Use settings from main (0)                                                 |
| Device Barcode/Relais Export                                                                                                    |                                                                            |
| N° pointeuse 8 Descr.: CipherLab 5100                                                                                                    | ) (HFCS)                                                                   |
| Type de pointeuse                                                                                                    |                                                                            |
| C Concentrateur C Extern                                                                                                    | Cipherlab C SMS modem                                                      |
| C TimeMate C TimeNet                                                                                                    | C CerPass C TimeMate IIIB access                                           |
| C Access C SMS                                                                                                    | C Cipherlab 8000 C 0A200                                                   |
| O Formula O Biometrie                                                                                                    | C AV100                                                                    |
| Device COM: 5 ▼ Pial-up TCP/IP<br>String d'initialisatio TCPW,0,PIN,HFCS,0<br>N° téléphone<br>Parité Sans ▼<br>Baudrate 9600 ▼<br>Adresse multidrop O Segment(99=non-actif)<br>Dernier import: 28/07/2011 11:49:00 | EN1000095 Port 3999<br>C-Port<br>Numéro série de la pointeuse<br>93 Site 0 |
|                                                                                                    |                                                                            |

Cliquez le bouton "Extra" et puis l'onglet "Network"

| 🏙 Pa | ramètres |               |                               |
|------|----------|---------------|-------------------------------|
| শ্ব  |          | X<br>nnuler   |                               |
| II   | ]        |               | Adapter ID de la sejetation d |
|      | IP       | 10.0.0.150    | (IP1, IP2, IP3 & IP4)         |
|      | Port     | 11335         | D-Port                        |
|      | Subnet   | 255.255.255.0 | — Masque du réseau            |
|      | Gateway  | 10.0.0.101    | (SUB1, SUB2, SUB3 & SUB4)     |
|      | Mode     | Select 💌      | (GAT1, GAT2, GAT3 & GAT4)     |
|      | Server   | 10.0.0.3      | - Adresse IP du serveur TM    |
|      |          |               | (IPS1, IPS2, IPS3 & IPS4)     |
|      |          |               |                               |
|      |          |               |                               |
|      |          |               |                               |
|      |          |               |                               |
|      |          |               |                               |
|      |          |               |                               |
|      |          |               |                               |

Notez les données pour utilisation ultérieur.

B. Quand la pointeuse est configuré en <u>Mode-Client</u> vous trouverez les paramètres suivants.

| Paramètres Pointeuse -> 6:CipherLab 5100  | ×                                |
|-------------------------------------------|----------------------------------|
| Annuler Suppl Aide                        | Use settings from main (0)       |
| Device Barcode/Relais Export              |                                  |
| N° pointeuse 6 Descr.: CipherLab 5100     |                                  |
| C Concentrateur C Extern                  | C SMS modem                      |
| O TimeMate O TimeNet                      | C CerPass C TimeMate IIIB access |
| C Access C SMS                            | C Cipherlab 8000 C 0A200         |
| O Formula O Biometrie                     | C AV100                          |
| Device COM: 5 V Dial-up TCP/IP            | 10.0.0.150 Port 11334            |
| N° téléphone                              | C-P ort                          |
| Parité Sans 🔻                             | Adresse IP de la pointeuse       |
| Baudrate 9600 💌                           |                                  |
| Adresse multidrop 0 Segment(99=non-actif) | 99 Site 0                        |
| Demier import: 28/07/2011 17:00:58        |                                  |
|                                           |                                  |
|                                           |                                  |

Cliquez le bouton "Extra" et puis l'onglet "Network "

| 🏙 Pa | ramètres |               | _ 🗆 🗙                                               |
|------|----------|---------------|-----------------------------------------------------|
| Ś    |          | X<br>nnuler   |                                                     |
| Ш    | ]        |               |                                                     |
|      | IP       | 10.0.0.150    | Adresse IP de la pointeuse<br>(IP1, IP2, IP3 & IP4) |
|      | Port     | 11334         | C-Port                                              |
|      | Subnet   | 255.255.255.0 | — Masque du réseau                                  |
|      | Gateway  | 10.0.0.101    | (SUB1, SUB2, SUB3 & SUB4)                           |
|      | Mode     | Select 💌      | (GAT1, GAT2, GAT3 & GAT4)                           |
|      | Server   | 0.0.0.0       | - A remplir avec 0.0.0.0                            |
|      |          |               | (IPS1, IPS2, IPS3 & IPS4)                           |
|      |          |               |                                                     |
|      |          |               |                                                     |
|      |          |               |                                                     |
|      |          |               |                                                     |
|      |          |               |                                                     |
|      |          |               |                                                     |
|      |          |               |                                                     |

Notez les données pour utilisation ultérieur.

## Arrêter le DOT SYS Timeservice

| Via "Démarrer" > "Exéc | uter" (ou "Start" > "R              | un…") |
|------------------------|-------------------------------------|-------|
|                        | PRechercher                         |       |
| Tous les programmes 🕨  | 📨 Exécuter 🔓                        |       |
| Permei                 | r la session 🔘 Arrêter l'ordinateur |       |
| 🦺 démarrer             |                                     |       |

Introduire dans cette fenêtre la commande "services.msc" et cliquez le bouton "OK"

| Exécute          | r 🔹 🤶 🔀                                                                                                    |  |
|------------------|----------------------------------------------------------------------------------------------------|--|
| -                | Entrez le nom d'un programme, dossier, document ou d'une<br>ressource Internet, et Windows l'ouvrira pour vous. |  |
| <u>O</u> uvrir : | services.msc 🗸                                                                                                  |  |
|                  | OK Annuler Parcourir                                                                                            |  |
| 🦺 déi            | marrer                                                                                                    |  |

La fenêtre Services s'ouvre. Sélectionnez le "DOT SYS TimeService" et arrêtez le.

| Services (lokaal) | Services (lokaal)          |                        |                              |         |              |                |  |  |  |
|-------------------|----------------------------|------------------------|------------------------------|---------|--------------|----------------|--|--|--|
|                   | DOT SYS TimeService        | Naam /                 | Beschrijving                 | Status  | Opstarttype  | Aanmelden als  |  |  |  |
|                   |                            | ClipBook               | Hermee kan Plakboeken ge     |         | Utgeschakeld | Lokaal systeem |  |  |  |
|                   | De service stoppen         | COM+-gebeurtenis       | Ondersteunt SEN5 (System     | Gestart | Handmatig    | Lokaal systeem |  |  |  |
|                   | De service opnieuw starten | COM+-systeemtoe        | De configuratie en tracerin  |         | Handmatig    | Lokaal systeem |  |  |  |
|                   |                            | Compatibiliteit voor   | Hermee beschikt u over ee    | Gestart | Handmatig    | Lokaal systeem |  |  |  |
|                   |                            | Computer Browser       | Hiermee wordt een bijgewe    | Gestart | Automatisch  | Lokaal systeem |  |  |  |
|                   |                            | COM-service voor I     | Deze service beheert het b   |         | Handmatig    | Lokaal systeem |  |  |  |
|                   |                            | DCOM Server Proc       | Provides launch functionalit | Gestart | Automatisch  | Lokaal systeem |  |  |  |
|                   |                            | Delen van Extern b     | Hiermee kunnen gemachtig     |         | Handmatig    | Lokaal systeem |  |  |  |
|                   |                            | SpHCP Client           | Hiermee wordt de netwerk     | Gestart | Automatisch  | Lokaal systeem |  |  |  |
|                   |                            | Splittributed Link Tra | Hermee worden koppeling      | Gestart | Automatisch  | Lokaal systeem |  |  |  |
|                   |                            | Bistributed Transac    | Coördineert transacties die  |         | Handmatig    | Netwerkservice |  |  |  |
|                   |                            | DN5 Client             | Hiermee worden DNS-name      | Gestart | Automatisch  | Netwerkservice |  |  |  |
|                   |                            | DOT SYS TimeService    |                              | Gestart | Handmatig    | Lokaal systeem |  |  |  |
|                   |                            | Extensible Authenti    | Hermee biedt u Windows-c     |         | Handmatig    | Lokaal systeem |  |  |  |
|                   |                            | Event Log              | Hermee kunnen gebeurten      | Gestart | Automatisch  | Lokaal systeem |  |  |  |
|                   |                            | Extensible Authenti    | Hermee biedt u Windows-c     |         | Handmatig    | Lokaal systeem |  |  |  |
|                   |                            | Health Key and Cer     | Hiermee beheert u statusc    |         | Handmatig    | Lokaal systeem |  |  |  |
|                   |                            | BHelp en ondersteun    | Hiermee kan Help en onder    | Gestart | Automatisch  | Lokaal systeem |  |  |  |
|                   |                            | Helpsessiebeheer v     | Hermee wordt de voorzieni    |         | Handmatig    | Lokaal systeem |  |  |  |
|                   |                            | HTTP SSL               | Met deze service wordt HT    |         | Handmatig    | Lokaal systeem |  |  |  |

Quand ça ne va pas .... Via "**Démarrer**" > "**Exécuter...**" (ou "**Start**" > "**Run...**")

Introduire dans cette fenêtre la commande "taskmgr" et cliquez le bouton "OK"

| Exécute          | r 🔹 💽 🔀                                                                                                    |                   |
|------------------|----------------------------------------------------------------------------------------------------|-------------------|
| -                | Entrez le nom d'un programme, dossier, document ou d'une<br>ressource Internet, et Windows l'ouvrira pour vous. |                   |
| <u>O</u> uvrir : | taskmgr 🗸 🗸                                                                                                    | والمرجع والمرجع ا |
|                  | OK Annuler Parcourir                                                                                            |                   |
| 🦺 déi            | marrer                                                                                                    |                   |

> terminer le processus wdservice.exe

| Windows Taakbehee                                         | er i            |           |                |       |  |  |
|-----------------------------------------------------------|-----------------|-----------|----------------|-------|--|--|
| estand Opties Beeld                                       | Help            |           |                |       |  |  |
| Toenassingen Processe                                     | 0 Prestaties Ne | tweek ]   |                |       |  |  |
|                                                           | 1               |           |                |       |  |  |
| Procesnaam                                                | Gebruikersnaam  | CPU       | Geheuge        | -     |  |  |
| WinPopup.exe                                              | patrick         | 00        | 5.848 kB       | _     |  |  |
| winlogon.exe                                              | SYSTEM          | 00        | 6.176 kB       |       |  |  |
| Wdservice.exe                                             | SYSTEM          | 00        | 10.284 kB      |       |  |  |
| vmware-authd.exe                                          | SYSTEM          | 00        | 5.800 kB       |       |  |  |
| vmserverdWin32                                            | SYSTEM          | 00        | 20.740 kB      |       |  |  |
| vmount2.exe                                               | SYSTEM          | 00        | 4.564 kB       |       |  |  |
| vmnetdhcp.exe                                             | SYSTEM          | 00        | 1.664 kB       | _     |  |  |
| vmnat.exe                                                 | SYSTEM          | 00        | 1.972 kB       |       |  |  |
| VistaDrive.exe                                            | patrick.        | 00        | 3.588 kB       |       |  |  |
| uphdean.exe                                               | SYSTEM          | 00        | 1.404 kB       |       |  |  |
| TUNCredProv.exe                                           | SYSTEM          | 00        | 2.328 kB       |       |  |  |
| Timeutil.exe                                              | patrick.        | 00        | 9.336 kB       |       |  |  |
| taskmgr.exe                                               | patrick.        | 02        | 4.436 kB       |       |  |  |
| System                                                    | SYSTEM          | 00        | 212 kB         |       |  |  |
| sychost.exe                                               | Netwerkservice  | 00        | 3.460 kB       |       |  |  |
| sychost.exe                                               | SYSTEM          | 00        | 28.952 kB      |       |  |  |
| svchost.exe                                               | Netwerkservice  | 00        | 4.524 kB       |       |  |  |
| svchost.exe                                               | SYSTEM          | 00        | 4.964 kB       |       |  |  |
| svchost.exe                                               | Lokale service  | 00        | 3.244 kB       | -     |  |  |
| Processen van gle gebruikers weergeven Process beëindigen |                 |           |                |       |  |  |
| ocessen: 50 CPU-ge                                        | abruik: 4% k    | Seheugeng | ebruik: 292/12 | 237MB |  |  |

#### Quand ça ne va pas ...

> mettre le service sur disable (via propriétés service) et redémarrer le serveur Services Bestand Actie Beeld Help + → ■ 3 8 3 0 > > = 1 => Services (lokaal) Services (lokaal) Beschrijving Status Opstarttype Aanmelden als Naam / DOT SYS TimeService ClipBook Hermee kan Plakboeken ge... Uitgeschakeld Lokaal systeem De service <u>stoppen</u> De service <u>opnieuw starten</u> COM+-gebeurtenis... Ondersteunt SENS (System... Gestart Handmatig Lokaal systeem COM+-systeemtoe... De configuratie en tracerin... Handmatig Lokaal systeem 😵 Compatibiliteit voor... Hiermee beschikt u over ee... Gestart Handmatig Lokaal systeem Computer Browser Hiermee wordt een bijgewe... COM-service voor I... Deze service beheert het b... Hermee wordt een bijgewe... Gestart Automatisch Lokaal systeem Handmatig Lokaal systeem DCOM Server Proc... Provides launch functionalit... Gestart Automatisch Lokaal systeem Delen van Extern b... Hiermee kunnen gemachtig... Handmatig Lokaal systeem DHCP Client Hermer Storton Distributed Link Tra... Hiermer Stoppen start start Lokaal systeem Automatisch Automatisch Lokaal systeem Distributed Transac... Coördir Handmatig Netwerkservice start DN5 Client Hermei Automatisch Netwerkservice DOT SYS TimeService Opnieuw starten start Handmatig Lokaal systeem Extensible Authenti... Hermer Handmatig Lokaal systeem Alle taken ۲ Event Log Hermer start Automatisch Lokaal systeem SeExtensible Authenti.... Hermer Vernieuwen Handmatio Lokaal systeem Health Key and Cer... Hermer Handmatig Lokaal systeem Eigenschappen ReHelp en ondersteun... Hiermer start Automatisch Lokaal systeem Helpsessiebeheer v... Hiermer Hittp SSL Met deze service wurdt H1. Handmatig Lokaal systeem Handmatig Lokaal systeem Utgebreid / Standaard /

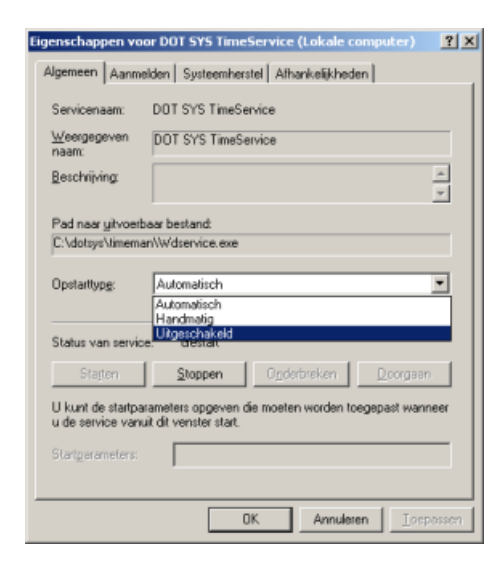

...redémarrer le Serveur

#### 2. Introduire les données dans la pointeuse.

Pointeuse en marche,

Touche "9" mot de passe = "1234" + enter à partir de la version 3.03 touche "9" mot de passe = "Alpha" + "1234" + enter + "Alpha" + "Alpha"

Remarque: les adresses-IP sont demandées en blocs de 3 chiffres.

Exemple des paramètres pour Mode-HFCS retrouvé via point 1. A

En premier lieu l'adresse-IP doit être introduit >> L'adresse-IP attribué à la pointeuse dans votre propre réseau. >> IP 1: --> "10" enter IP 2: "0" enter IP 3: "0" enter IP 4: "150" + enter De suite le Subnet doit être introduit >> Le Subnet sur votre propre réseau. >> SUB1: --> "255" enter SUB2: "255" enter SUB3: "255" enter SUB4: "0" + enter De suite le Gateway doit être introduit >> Le Gateway du propre réseau. >> GAT1: --> "10" enter GAT2: "0" enter GAT3: "0" enter GAT4: "101" + enter De suite l'adresse-IP du Serveur doit être introduit >> L'adresse du serveur ou TimeManager est installé. >> IPS1: --> "10" enter IPS2: "0" enter IPS3: "0" enter IPS4: "3" + enter De suite le Dataport doit être introduit (communication avec HFS) >> DPORT: --> "11335" + enter En fin le Contrôleport doit être introduit >> CPORT: --> "9999" + enter

Exemple des paramètres pour Mode-Client retrouvé via point 1. B

En premier lieu l'adresse-IP doit être introduit >> L'adresse-IP attribué à la pointeuse dans votre propre réseau. >> IP 1: --> "10" enter IP 2: "0" enter IP 3: "0" enter IP 4: "150" + enter De suite le Subnet doit être introduit >> Le Subnet sur votre propre réseau. >> SUB1: --> "255" enter SUB2: "255" enter SUB3: "255" enter SUB4: "0" + enter De suite le Gateway doit être introduit >> Le Gateway du propre réseau. >> GAT1: --> "10" enter GAT2: "0" enter GAT3: "0" enter GAT4: "101" + enter De suite l'adresse-IP du Serveur doit être introduit >> IPS1: --> "0" enter IPS2: "0" enter IPS3: "0" enter IPS4: "0" + enter De suite le Dataport doit être introduit >> DPORT: --> "0" + enter En fin le Contrôleport doit être introduit

>> CPORT: --> "11334" + enter

## 3. Vérification espace libre (+éventuellement telnet vers adresse-IP / port)

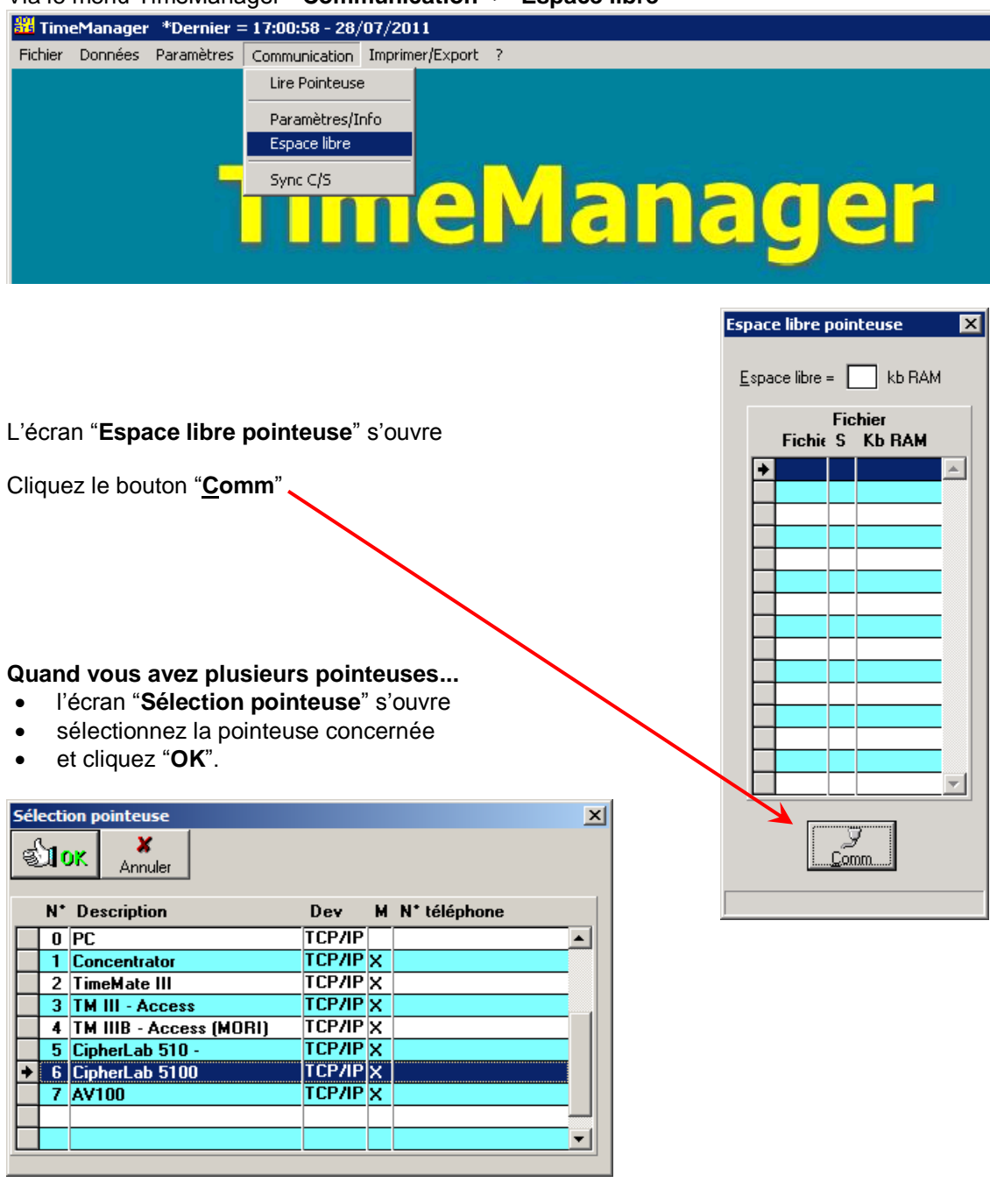

Via le menu TimeManager "Communication" > "Espace libre"

Après sélection de la pointeuse, ou quand vous avez une seule pointeuse l'écran "Espace libre pointeuse" sera mis à jour.

Quand la pointeuse est accessible un id sera montré.

Lors d'un message "Communication échoué", une deuxième tentative peut libérer la communication.

Dans le cas ou le message "Communication échoué" persiste, Il faut vérifier les ports utilisés. Voir les instructions sur la page suivante.

Continuez avec le point 5, quand l'espace libre peut être consulté.

## Contrôle des ports ouverts

Ci-dessous un exemple pour serveur "asp.dotsys.eu", sur port 11335

Introduisez dans un DOSBOX le commande telnet adresseserveur 11335 et confirmez avec enter

#### **ATTTENTION:**

- remplacez adresse-serveur par adresse-IP du serveur sur lequel TimeManager est installé
- remplacez 11335 par le numéro du port à tester

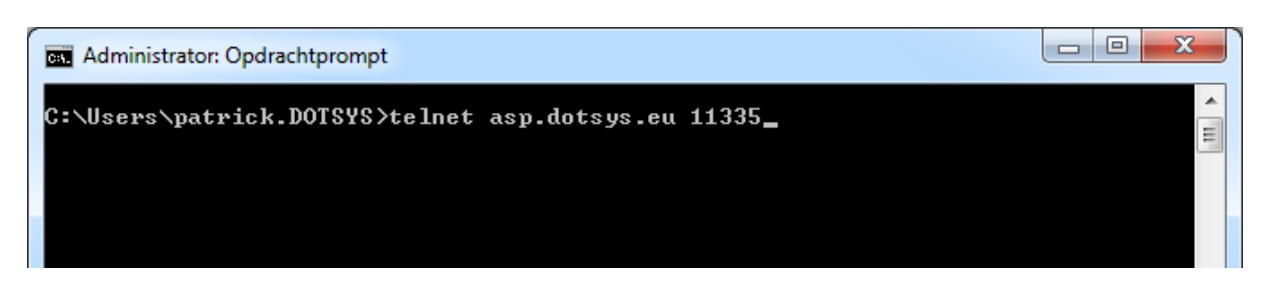

Quand le port à tester est ouvert, l'écran sera raffaichi, avec que le curseur . L'entête de la fenètre sera modifié de Administrator: Opdrachtprompt vers telnet asp.dotsys.eu

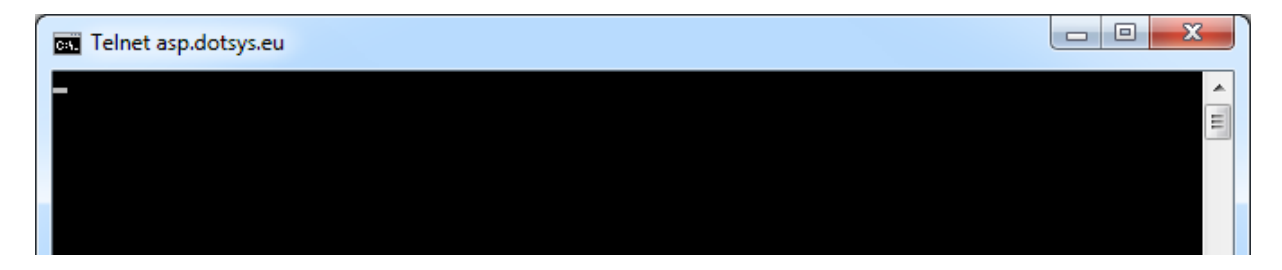

Dans le cas ou l'écran ci-dessus ne s'affiche pas pour le port à tester, un écran comme suit sera montré.

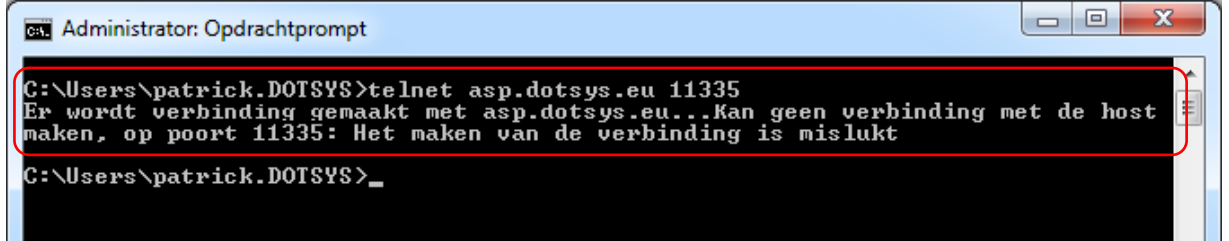

Consultez votre Service Informatique, avec cette confirmation que la communication est échouée.

### 4. Initialisation de la pointeuse

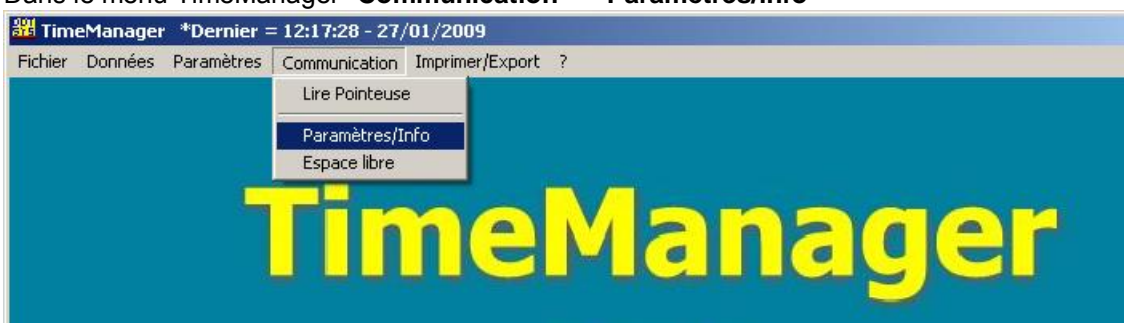

Dans le menu TimeManager "**Communication**" > "**Paramètres/info**"

L'écran "Envoyer – Lire ficher(s)" s'ouvre

#### Remarque:

Quand vous avez plusieurs pointeuses, vous devez sélectionner la pointeuse concernée comme dans point 4. "Contrôle espace libre".

Dans la fenêtre qui s'ouvre, sélectionnez la feuille "**Files**" si elle n'est pas encore activée. Cochez les cases "**Recover**" et "**Initialisation CipherLab**" et de suite cliquez le bouton "**Comm**".

Les fichiers sont transférés vers la pointeuse.

| Envoyer - Lire des fichier(s)                                                                                                    | × |
|----------------------------------------------------------------------------------------------------|---|
| Files Lezen Tijd Systeem                                                                                                    |   |
| Personnes Personnes |   |
| N* proximité                                                                                                    |   |
| Zones/Temps d'alerte                                                                                                    |   |
| Paramètres                                                                                                    |   |
| Actions/Info Suppl                                                                                                    |   |
| Activités                                                                                                    |   |
| Messages                                                                                                    |   |
| Ordres                                                                                                    |   |
| Messages Calculer soldes                                                                                                    |   |
| Programme (Concentrateur = V5.2 / TimeMate = V4.0 / Access = V3.7 / Mori = V1.1)                                                                                                    |   |
| Initialisation Formula B                                                                                                    |   |
| Initialisation Cipherlab                                                                                                    |   |
| Comm Sortir                                                                                                    |   |
|                                                                                                    |   |

Comme déjà mentionné ci-dessus, ce transfert peut prendre quelque temps. Veillez en tout cas que à la fin de la procédure le message "**Communication réussit**" s'affiche. Répétez l'envoie quand la communication est échouée.

### 5. Contrôle date/temps de la pointeuse + test

- A. Contrôlez date et heure de la pointeuse. Corrigez dans le cas échéant.
- B. Test des fonctions de la pointeuse

#### 6. <u>Relancer le DOT SYS Timeservice</u>

Quand tout s'est bien passé le service peut être relancé.

Dans le cas ou le Service a été mis sur disable dans point 1, remettez le de nouveau sur automatique. Et redémarrez le Service.